| Nr | Beschreibung                                                                                                    | Bemerkung                                                                                                    |
|----|----------------------------------------------------------------------------------------------------|----------------------------------------------------------------------------------------------------|
| 1  | <section-header><section-header><section-header><section-header><section-header><section-header><section-header><section-header><section-header><section-header><section-header></section-header></section-header></section-header></section-header></section-header></section-header></section-header></section-header></section-header></section-header></section-header>                                                                                                    | Um dich zu bewerben, klicke<br>bitte auf "jetzt Bewerben"                                                                                                    |
| 2  | <section-header><section-header><section-header><section-header><section-header><section-header><section-header><section-header><section-header><section-header><text><text><text><text><text><text><text><text><text><text></text></text></text></text></text></text></text></text></text></text></section-header></section-header></section-header></section-header></section-header></section-header></section-header></section-header></section-header></section-header>                                                                                                    | Dieses Botschafter-Programm<br>ist Teil des Shopify-Collabs<br>Programm.<br>Du benötigst diese Shopify-ID<br>um dich mit uns zu verbinden<br>und agieren zu können.                                      |
| 3  | Image: Strapping Strapping Strappin | Hier müsst Ihr nun eure<br>Shopify-ID erstellen.<br>In diesem Beispiel gehen wir<br>den Weg über:<br>"Mit E-Mail fortfahren"<br>Bei den anderen benötigt ihr<br>jeweils einen entsprechenden<br>Account. |

| Nr | Beschreibung                                                                                                    |                                                                                                    | Bemerkung                       |
|----|----------------------------------------------------------------------------------------------------|----------------------------------------------------------------------------------------------------|---------------------------------|
| 4  |                                                                                                    |                                                                                                    | Um die Shopify-ID zu erstellen, |
|    | 🛐 shopify                                                                                                    |                                                                                                    | füllt ihr bitte die Maske aus.  |
|    | Eine Shopify-ID                                                                                                    | erstellen                                                                                                    |                                 |
|    | Weiter zu Shopify Collab                                                                                                    | s mit kostenlosem Konto                                                                                                    | Mit "Shopify-ID erstellen"      |
|    | E-Mail                                                                                                    |                                                                                                    | schließt ihr diesen Schritt ab. |
|    | Vorname                                                                                                    | Nachname                                                                                                    |                                 |
|    | Gib deinen Vor- und Nachn<br>Behörden ausgestellten Au                                                                             | sweis steht.                                                                                                    |                                 |
|    | Passwort                                                                                                    |                                                                                                    |                                 |
|    | Neues Passwort bestätigen                                                                                                    | O                                                                                                    |                                 |
|    |                                                                                                    |                                                                                                    |                                 |
|    | Sh                                                                                                    | ppify-ID erstellen                                                                                                    |                                 |
|    | Indem du fortfährst, stimm:<br>Datenschutzerklärung zu                                                                             | t du den Geschäftsbedingungen und der                                                                                                    |                                 |
|    | Hast du bereits eine Shopif                                                                                                    | /-ID? Anmelden                                                                                                    |                                 |
|    | Hilfe Datense                                                                                                    | hutz Allgemeine Geschäftsbedingungen                                                                                                    |                                 |
|    |                                                                                                    |                                                                                                    |                                 |
| 5  | Apply to collab with                                                                                                    | MYPOS                                                                                                    | Jetzt kommt Ihr zunächst auf    |
|    | MYCOS.ME                                                                                                    |                                                                                                    | unseren Fragebogen, welchen     |
|    | Questions from the brand                                                                                                    |                                                                                                    | Ihr bitte ausfüllt.             |
|    |                                                                                                    |                                                                                                    |                                 |
|    |                                                                                                    |                                                                                                    | Weiter geht's dann mit:         |
|    |                                                                                                    |                                                                                                    |                                 |
|    |                                                                                                    |                                                                                                    | Next                            |
| 6  | Apply to collab with                                                                                                    |                                                                                                    | Als nächstes müsstet Ihr euren  |
| O  | MYCOS.ME                                                                                                    | (MYCOS)                                                                                                    | Social-Media Account mit der    |
|    | Questions from the brand                                                                                                    | 0 ~                                                                                                    | Shopify ID verbinden.           |
|    |                                                                                                    |                                                                                                    |                                 |
|    | Social accounts                                                                                                    |                                                                                                    |                                 |
|    | Provide your social account.                                                                                                    |                                                                                                    | Klickt auf                      |
|    | Instagram                                                                                                    | Connect                                                                                                    | Connect                         |
|    |                                                                                                    |                                                                                                    |                                 |
| 7  |                                                                                                    |                                                                                                    | Hierzu loggt ist euch in euren  |
| -  | Instaaram                                                                                                    | Instagram                                                                                                    | Account ein und klickt auf      |
|    | ) i stug uni                                                                                                    | Shonify Collabs möchte die folgenden                                                                                                    | "Erlauben", damit sich          |
|    | Telefonnummer Benutzername oder F-Ma                                                                                               | Informationen zu Jani Schi erhalten:                                                                                                    | Shopify-Collabs mit eurem       |
|    | Passwort                                                                                                    | (erforderlich)<br>Benutzernamen, Kontoart                                                                                                    | Instagramm Account              |
|    |                                                                                                    | Medien (optional)  Bildtext, Arzahl der Medien, Medienart, URL des Fotos/Videos, Permainer, Vantetamoulund                                                                     | verbinden kann.                 |
|    | Anmelden                                                                                                    | Miniaturbild                                                                                                    |                                 |
|    | Wit Forebook or molder                                                                                                    |                                                                                                    |                                 |
|    | Passwort vergessen?                                                                                                    | Nicht erlauben                                                                                                    |                                 |
|    | Das Melden von Inhalten, die deiner Ansicht nach                                                                                   | Wenn du fortfährst, erhält Shopify Collabs fortlaufend<br>Zugriff auf deine Informationen. Instagram erfasst den<br>Zeltpunkt, an dem Shopify Collabs daraut zugreift. Erfahre |                                 |
|    | im Sinne des Netzwerkdurchsetzungsgesetzes<br>(NetzDG) rechtswidrig sind, ist auch dann<br>möglich, wenn du nicht eingelogat hist. | menr dazu und zu den einsteinungen, die du vornehmen<br>kannst.                                                                                                    |                                 |
|    | magner, rest as more ungelogge bloc                                                                                                | Datenschutzrichtlinie und Nutzungsbedingungen von<br>Shopify Collabs.                                                                                                    |                                 |

| Nr      | Beschreibung                                                                                                    | Bemerkung                                                                                                    |
|---------|----------------------------------------------------------------------------------------------------|----------------------------------------------------------------------------------------------------|
| Nr<br>8 | About you         Confirm the information that will be shared with this brand.         Optional details         What's your date of birth?         It.mm.jjj         How do you identify?         Woman         Man         Non-binary         Other         Prefer not to say         What's your shipping location?         Choose         Required details         First name         Last name         Email         By sending application you agree to Shopify Collabs Terms of Starvice                                                                                                    | Bemerkung<br>Als nächsten füllt ihr noch ein<br>paar persönliche Angaben zu<br>euch aus und dann könnt Ihr<br>schon eure Bewerbung an uns<br>losschicken.<br>Send application |
| 9       | Image: Constant of the second second sec | Bravo!<br>Eure Bewerbung wurde<br>erfolgreich an uns übermittelt.<br>Ihr uns schneller findet könnt<br>ihr unsere Marke mit einem<br>"Fähnchen" markieren                     |
| 10      | Shopify Collabs<br>Collabs<br>Collabs<br>Affiliate products<br>Sits<br>III Analytics<br>Payouts<br>Settings<br>COLCODS<br>View brands you work with and applied to.<br>Active Pending Inactive<br>MYCOS.ME<br>Applied on Apr 2, 2023<br>Discover your next collab                                                                                                    | Den aktuellen Stand der<br>Bewerbung könnt ihr unter<br>Collabs / Pending abrufen                                                                                             |

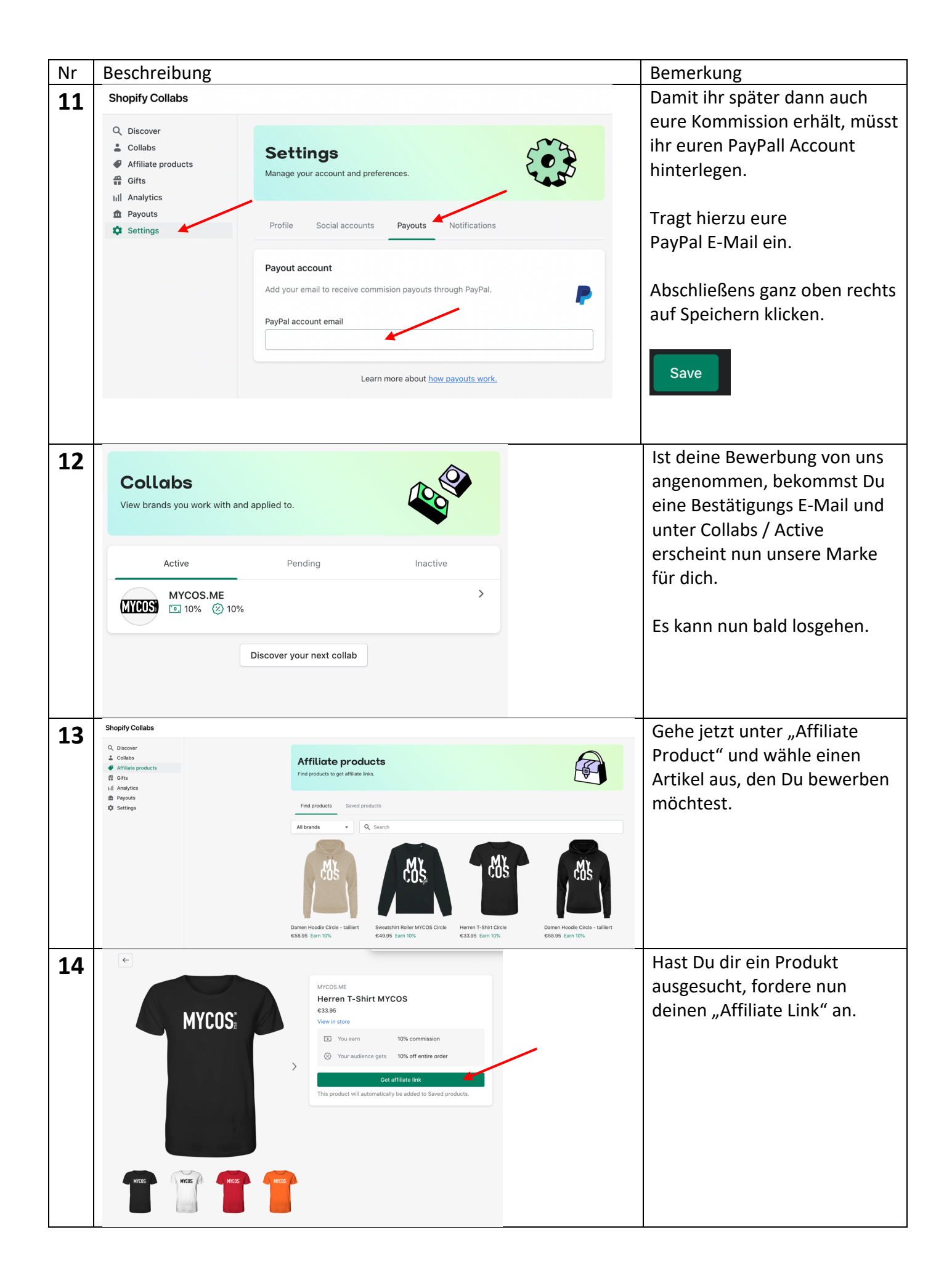

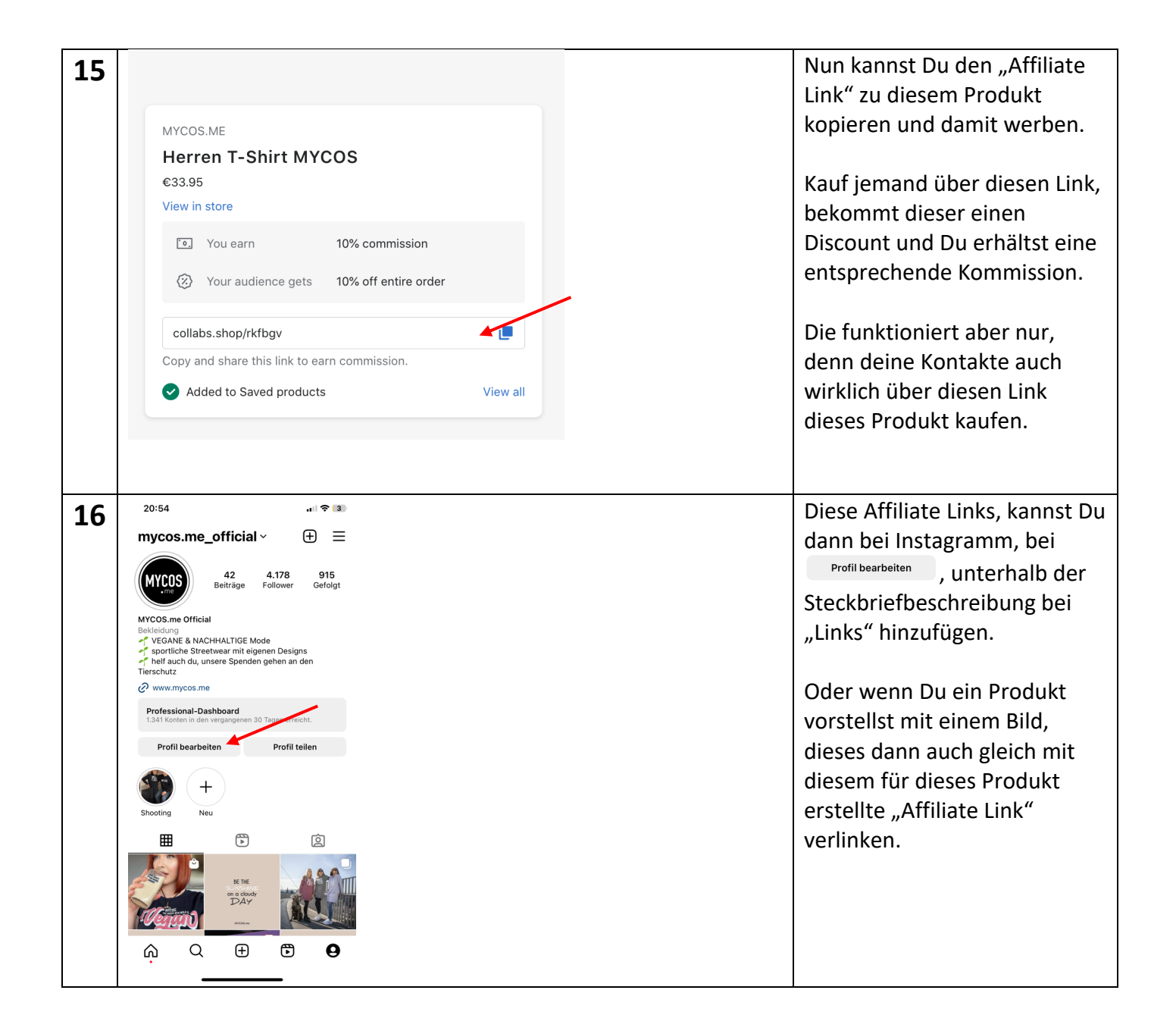

Viel Erfolg und viel Spaß